Приложение

к письму заместителя Председателя Профсоюза от 17 ноября 2021 года №586

## Инструкция по участию в опросе

1. При входе в АИС «Единый реестр Общероссийского Профсоюза образования» нажмите на кнопку «Начать опрос»

## Уважаемые коллеги! В соответствии с пунктом 3.2. Постановления Исполнительного комитета Профсоюза «О федеральном проекте Профсоюза «Профсоюз территория здоровья» № 9-6 от 23 сентября 2021 года с 18 ноября по 1 декабря 2021 года в АИС «Единый реестр Общероссийского Профсоюза образования» проводится мониторинг мероприятий тематического года «Спорт. Здоровье. Долголетие». Мониторинг проводится в целях выявления и обобщения лучших практик формирования моделей профессионального здоровья членов Профсоюза для их последующего распространения в организациях Профсоюза и подготовки Всероссийского профсоюзного Форума «Спорт. Здоровье. Долголетие», запланированного на февраль 2022 года. Начать опрос

2.Ответьте на вопросы, предложенные в опросе. Для этого выберите один или несколько вариантов ответов (или введите свой вариант ответа), поставив в поле «Правильный» галочку.

| ♠ ← →                          | Мониторинг                                                                                                | : ×        |
|--------------------------------|----------------------------------------------------------------------------------------------------|------------|
| Пользователь: Геенко А         | лексей Сергеевич                                                                                          |            |
| 00000007                       |                                                                                                    |            |
| Считаете ли Е<br>территория зб | вы важным для развития деятельности Профсоюза реализацию Федерального проекта Профсоюза «Проф<br>юровья»? | союз —     |
| Выберите один вариант          | ответа:                                                                                                   |            |
| Номер строки ответа            | Текст ответа                                                                                              | Правильный |
| 1                              | Да                                                                                                    |            |
| 2                              | Нет                                                                                                    |            |
|                                |                                                                                                    |            |
| Назад                          | Вперед Вавершить опрос                                                                                    |            |

## 3. Далее нажмите на кнопку «Вперед» и продолжите проходить опрос.

| ▲ → Попьзователь: Геенко 00000007 | Мониторинг<br>Алексей Сергеевич                                                                               | : ×        |
|-----------------------------------|----------------------------------------------------------------------------------------------------|------------|
| Считаете ли<br>территория з       | Зы важным для развития деятельности Профсоюза реализацию Федерального проекта Профсоюза «Профсою<br>доровья»? | ·3 —       |
| Выберите один вариан              | r otbeta:                                                                                                    |            |
| Номер строки ответа               | Текст ответа                                                                                                  | Правильный |
| 1                                 | Да                                                                                                    | ⊻          |
| 2                                 | Her                                                                                                    |            |
|                                   |                                                                                                    |            |
| 💼 Назад                           | 🖻 Вперед                                                                                                    |            |

## 4. Если Вы ответили на все вопросы, то кнопка «Завершить опрос» станет активной. Нажмите на нее.

|                                                   | Мониторинг                                                                                                    | : ×        |
|---------------------------------------------------|----------------------------------------------------------------------------------------------------|------------|
| Пользователь: Геенко А                            | лексей Сергеевич                                                                                                    |            |
| 00000018                                          |                                                                                                    |            |
| В феврале 202<br>направленная н<br>Какие темы к с | 2 года планируется проведение Всероссийского форума по итогам тематического года и стратегическая сес<br>на дальнейшее развитие Федерального проекта Профсоюза «Профсоюз – территория здоровья».<br>юбсуждению вы предлагаете, на что стоит обратить особое внимание? | сия,<br>•  |
| Выберите один вариант                             | otbeta:                                                                                                    |            |
| Номер строки ответа                               | Текст ответа                                                                                                    | Правильный |
|                                                   | Введите свой вариант ответа                                                                                                    |            |
|                                                   |                                                                                                    |            |
| 📬 Назад                                           | Вперед 🕃 Завершить опрос                                                                                                    |            |

5. По завершению опроса появится сообщение. Нажмите на кнопку «Ок».

 $\times$ 

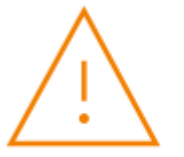

Спасибо за участие в опросе! Вместе мы все преодолеем и приобретем новые компетенции для дальнейшего профессионального роста!

| ок |    |
|----|----|
|    | ок |